# **GHOST CATCHER DIP SW ADJUSTMENT**

#### PROGRAM W302071.1

#### PCB Number W012411

| DIP SW                   | 1       | 1   | 2   | 3   | 4   | 5   | 6   | 7   | 8   |
|--------------------------|---------|-----|-----|-----|-----|-----|-----|-----|-----|
|                          | 15      | ON  | ON  |     |     |     |     |     |     |
|                          | 20      | OFF | ON  |     |     |     |     |     |     |
| NO. OF BALLS FER I FLAT  | 25      | ON  | OFF |     |     |     |     |     |     |
|                          | 30      | OFF | OFF |     |     |     |     |     |     |
|                          | 4 COINS |     |     | ON  | ON  |     |     |     |     |
| NO. OF COINS PER 1 GAME  | 3 COINS |     |     | OFF | ON  |     |     |     |     |
|                          | 2 COINS |     |     | ON  | OFF |     |     |     |     |
|                          | 1 COIN  |     |     | OFF | OFF |     |     |     |     |
|                          | NO      |     |     |     |     | ON  | ON  |     |     |
|                          | 3 BALLS |     |     |     |     | OFF | ON  |     |     |
|                          | 2 BALLS |     |     |     |     | ON  | OFF |     |     |
| PRIZE PAYOUT VS. COIN IN | 1 BALL  |     |     |     |     | OFF | OFF |     |     |
|                          | Mode 2  |     |     |     |     |     |     | OFF | ON  |
|                          | Mode 3  |     |     |     |     |     |     | ON  | OFF |
|                          | Mode 4  |     |     |     |     |     |     | OFF | OFF |

# Definition

- 1. Number of balls per game: To setup number of balls to play in one game.
- 2. Number of coins per game: To setup number of coins inserted to start one game.
- 3. Prize payout mode vs. coin in: To setup number of prizes to payout in one game when coin in.

# **GHOST CATCHER**

## The Coastal Amusements factory settings are as follows:

Number of balls caught to win a prize: 12 Prize pay out: *Mode E*  Number of balls per play: 20 Difficulty Setting: *Difficult* 

| DIP SW2                       |                | 1      | 2   | 3   | 4   | 5   | 6   | 7   | 8   |
|-------------------------------|----------------|--------|-----|-----|-----|-----|-----|-----|-----|
| State of machine              | Test mode      | ON     | ON  |     |     |     |     |     |     |
| State of machine              | Normal play    | OFF    | OFF |     |     |     |     |     |     |
|                               | Very difficult |        |     | ON  | ON  |     |     |     |     |
| Difficulty                    | Difficult      |        |     | OFF | ON  |     |     |     |     |
| Difficulty                    | Easy           |        |     | ON  | OFF |     |     |     |     |
|                               | Very easy      |        |     | OFF | OFF |     |     |     |     |
|                               | N = 19         |        |     |     |     | ON  | ON  | ON  | ON  |
|                               | N = 18         |        |     |     |     | OFF | ON  | ON  | ON  |
|                               | N = 17         | N = 17 |     |     |     | ON  | OFF | ON  | ON  |
|                               | N = 16         |        |     |     | OFF | OFF | ON  | ON  |     |
|                               | N = 15         |        |     |     |     | ON  | ON  | OFF | ON  |
|                               | N = 14         | = 14   |     |     |     | OFF | ON  | OFF | ON  |
|                               | N = 13         |        |     |     |     | ON  | OFF | OFF | ON  |
| Mode B                        | N = 12         |        |     |     |     | OFF | OFF | OFF | ON  |
| Catches for small Prize Award | N = 11         |        |     |     |     | ON  | ON  | ON  | OFF |
|                               | N = 10         |        |     |     |     | OFF | ON  | ON  | OFF |
|                               | N = 9          |        |     |     |     | ON  | OFF | ON  | OFF |
|                               | N = 8          |        |     |     |     | OFF | OFF | ON  | OFF |
|                               | N = 7          |        |     |     |     | ON  | ON  | OFF | OFF |
|                               | N = 6          |        |     |     |     | OFF | ON  | OFF | OFF |
|                               | N = 5          |        |     |     |     | ON  | OFF | OFF | OFF |
|                               | off            |        |     |     |     | OFF | OFF | OFF | OFF |

## Adjustment Instruction:

- 1. Test Mode: When the adjustment is set to test mode the prize will payout when catching 3 balls. <u>Reminder</u>: *Adjust game back for normal play function after testing*.
- 2. Difficulty: Is determined by the speed at which the balls burst into the playfield.

| DIP SW3                     |              | 1   | 2   | 3   | 4   | 5   | 6   | 7   | 8   |
|-----------------------------|--------------|-----|-----|-----|-----|-----|-----|-----|-----|
|                             | No           | ON  | ON  |     |     |     |     |     |     |
| Domo (Attract) modo         | Play         | OFF | ON  |     |     |     |     |     |     |
| Demo (Attract) mode         | Music        | ON  | OFF |     |     |     |     |     |     |
|                             | Play + Music | OFF | OFF |     |     |     |     |     |     |
|                             | 30           |     |     | ON  | ON  |     |     |     |     |
| Demo (Attract) Frequency in | 20           |     |     | OFF | ON  |     |     |     |     |
| Minutes                     | 15           |     |     | ON  | OFF |     |     |     |     |
|                             | 10           |     |     | OFF | OFF |     |     |     |     |
| Reserve                     | Fixed        |     |     |     |     | OFF |     |     |     |
|                             | 12           |     |     |     |     |     | ON  | ON  | ON  |
|                             | 14           |     |     |     |     |     | OFF | ON  | ON  |
|                             | 16           |     |     |     |     |     | ON  | OFF | ON  |
| Balls Caught to Win Prizo   | 18           |     |     |     |     |     | OFF | OFF | ON  |
| Bails Caught to will Flize  | 20           |     |     |     |     |     | ON  | ON  | OFF |
|                             | 22           |     |     |     |     |     | OFF | ON  | OFF |
|                             | 24           |     |     |     |     |     | ON  | OFF | OFF |
|                             | 26           |     |     |     |     |     | OFF | OFF | OFF |

# **Definition:**

1. Demo mode/Attract mode: When game is not being played, Ghost Catcher can be set to demonstrate game play and attract players as follows (refer to table above)

No:No attract mode display.Demo play:Will shoot 2 balls from demo play, with no music play.Demo music:No demo play; will play music only.Demo play + Demo music:Demo play and music in attract mode.

- 2. Demo (Attract) Frequency: The selected demo mode above will be displayed every X minutes.
- 3. Balls Caught to Win Prize: Determines the required number of balls to be caught to win a prize.

| DIP SW                     | /4                 | 1   | 2   | 3   | 4   | 5   | 6   | 7   | 8   |
|----------------------------|--------------------|-----|-----|-----|-----|-----|-----|-----|-----|
| Brize Beyeut Mede          | As soon as win     | ON  |     |     |     |     |     |     |     |
| Flize Payout Mode          | At the end of game | OFF |     |     |     |     |     |     |     |
| Warning sound when out of  | Yes                |     | ON  | 1   |     |     |     |     |     |
| prizes                     | No                 |     | OFF |     |     |     |     |     |     |
| Potoin credit in newer off | Yes                |     |     | ON  |     |     |     |     |     |
| Retain credit in power on  | No                 |     |     | OFF |     |     |     |     |     |
| Botoin prize in newer off  | Yes                |     |     | •   | ON  |     |     |     |     |
| Retain prize in power on   | No                 |     |     |     | OFF |     |     |     |     |
|                            | Mode A             |     |     |     |     | ON  | ON  | ON  |     |
|                            | Mode B             |     |     |     |     | OFF | ON  | ON  |     |
|                            | Mode C             |     |     |     |     | ON  | OFF | ON  |     |
| Prizo Povout Modo          | Mode D             |     |     |     |     | OFF | OFF | ON  |     |
| Flize Fayout Mode          | Mode E             |     |     |     |     | ON  | ON  | OFF |     |
|                            | Mode F             |     |     |     |     | OFF | ON  | OFF |     |
|                            | Mode G             |     |     |     |     | ON  | OFF | OFF |     |
|                            | Mode H             |     |     |     |     | OFF | OFF | OFF |     |
| *Clear past records        | Yes                |     |     |     |     |     |     |     | ON  |
| Clear past records         | No                 |     |     |     |     |     |     |     | OFF |

#### **Definition:**

- 1. Prize Payout Mode:
  - Mode A (*Normal Play*): Insert coin and press start to begin the game. (If win) a small prize will payout.
  - Mode B (*Small Prize/Large Prize*): Insert coin and press start to begin the game. (If you catch X amount of balls you receive small prize, continue and catch more and win large prize also. (See Dip SW2 for Catches for small prize Award)
  - Mode C (*Small Prize Every Time/No Prize on Win*): Insert coin, a small prize will payout. Press start to begin the game. <u>No other prize will payout regardless of game score</u>.
  - Mode D (*Small Prize Every Time/Small Prize on Win*): Insert coin, a small prize will payout. Press start to begin the game, a small prize will payout when there is a winner.
  - Mode E (*Small Prize Every Time/Large Prize on Win*): Insert coin, a small prize will payout. Press start to begin the game, a large prize will payout when there is winner.
  - Mode F (*Large Prize Every Time*): Insert coin, a large prize will payout. Press start to begin the game. <u>No other prize paid regardless of score.</u>
  - Mode G (*Large Prize Every Time/Small Prize on Win*): Insert coin, a large prize will payout. Press start to begin the game, a small prize will payout when there is winner.
  - Mode H (*Large Prize Every Time/Large Prize on Win*): Insert coin, a large prize will payout. Press start to begin the game, a large prize will payout when there is winner.

2.Clear Past Records: Adjust DIP Switch 4 pin 8 to ON and then power game "on". The display will show "CL" blinking to enable clearing of all account records in the machine. However when setup Switch 1, setup Switch 2 and setup Switch 3 are pressed down within 3 minutes when display starts blinking, the account record will change to the original setup from the factory.

# **GHOST CATCHER System Instruction**

Hold down the Setup Switch 3 and power on the game. The display board showing number of "balls caught" will show "0" in its "tenth" place, as shown in picture 5. Release the Switch to start the System setup, as shown in picture 6.

How the Switches work: Setup Switch  $1 \rightarrow$  In increasing order; Setup Switch  $2 \rightarrow$  In decreasing order; START $\rightarrow$  to select item.

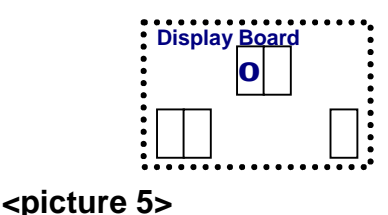

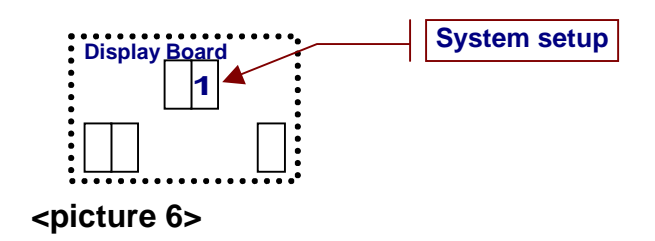

Items in system setup  $\mathbf{0} \rightarrow$  to exit  $2 \rightarrow$  to check account  $4 \rightarrow$  prize payout vs. winning

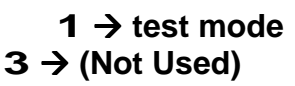

# System setup definition:

1. Select system setup as shown in picture 6, then press START Switch to start with test mode as shown in picture 7.

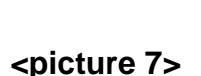

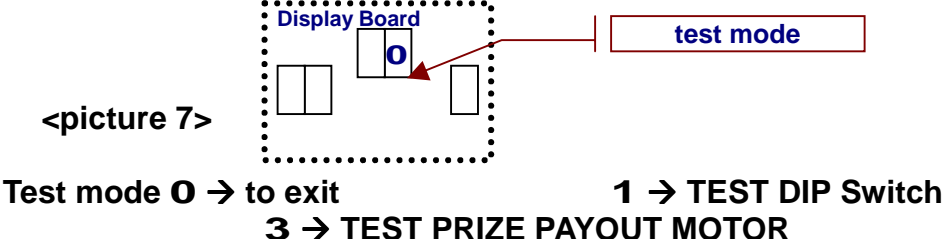

2 → TEST DISPLAY  $4 \rightarrow \text{TEST SOUND}$ 

#### A. TEST DIP Switch:

When in the test mode as shown in picture 7, press setup Switch 1 to increase order to show **1** in the display of test mode. Press START Switch to start with TEST DIP Switch mode as shown in picture 8. Press setup Switch 3 to exit the screen.

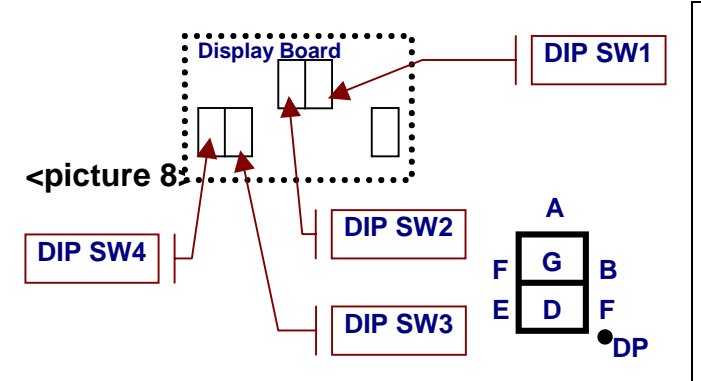

- Adjust DIP Switch pin 1 ~ 8, the 1. **DISPLAY** will light up showing the below: 1<sup>ST</sup> A 2<sup>ND</sup> B ... 7<sup>TH</sup> G 8<sup>TH</sup> DP (decimal place).
- 2. ON- light displays segment.
- 3. TEST DIP Switch position of each pin is as shown in picture 8.

## **B. TEST DISPLAY**

When in test mode as shown in picture 7, press setup Switch 1 to increase order and show 2 in the display mode. Press START Switch to start the TEST DISPLAY mode. Press setup Switch 3 to exit the screen.

#### C. TEST PRIZE PAYOUT MOTOR

When in the test mode as shown in picture 7, press the setup Switch 1 to increase the order and show number 3 in the display of TEST PRIZE PAYOUT MOTOR mode. Press setup Switch 3 to exit the screen.

#### **D. TEST SOUND**

When in the test mode as shown in picture 7, press the setup Switch 1 to increase the order to show 4 in the display of TEST SOUND. Press setup Switch 3 to exit the screen.

#### 2. SELECT CHECK ACCOUNT:

When in the test mode as shown in picture 6, press setup Switch 1 to increase order to show number 2 in the system setup. Press START to start the mode for checking the accounts as shown in picture 9 or while the machine is powered off, press setup Switch 3 +START at the same time and power on, you will express access to check account mode. The display board showing number of ball caught will show check account item, press setup Switch 1 to increase order or setup Switch 2 decreasing order to go to the item you want to check, then press START Switch to start checking on the specific content, shown in picture 10. When it's done, press START Switch again to exit the screen and return to the screen as shown in picture 9.

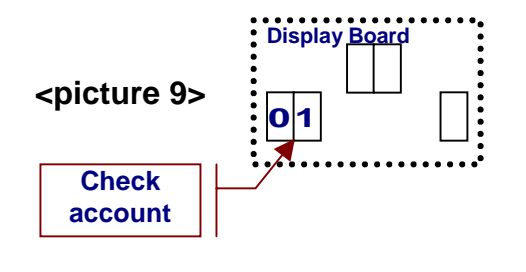

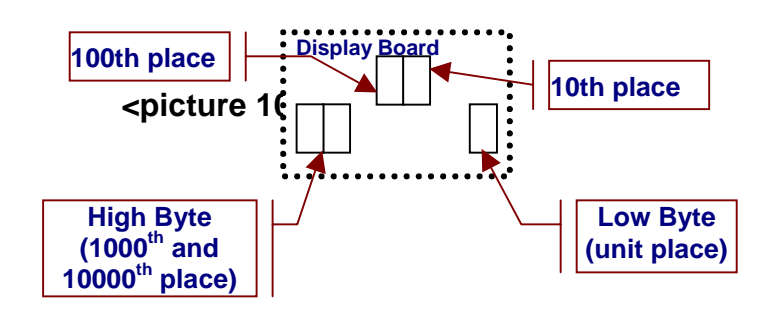

#### Definition for each account item:

| ltem | Content                                   |
|------|-------------------------------------------|
| 00   | To exit check account mode                |
| 01   | Coin mech 1•COIN•total input              |
| 02   | Coin mech 2•BILL•total input              |
| 03   | Total payout of big balls when coin<br>in |
| 04   | Total payout of small balls when coin in  |
| 05   | Total game-play                           |
| 06   | Total game-loss∙no winning∙               |
| 07   | Reserve                                   |

| ltem  | Content                                     |
|-------|---------------------------------------------|
| 08    | Total big balls payout                      |
| 09    | Total small balls payout                    |
| 10    | Reserve                                     |
| 11    | Reserve                                     |
| 12    | Total payout of big balls when<br>winning   |
| 13    | Total payout of small balls when<br>winning |
| 14~23 | Reserve                                     |
|       |                                             |

# **Characteristics of Program**

1. DISPLAY

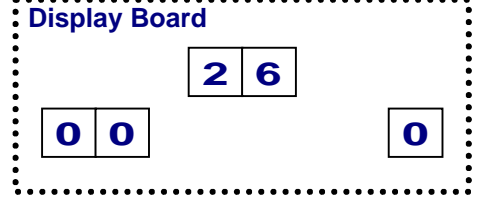

- WHAT IS SHOWN IN THE DISPLAY WHEN CATCHING BALLS:
  - a. The DISPLAY will show the number of ball caught for winning a game as set in DIP Switch 3 pin 6, 7, 8.
  - b. When player inserts coin, the DISPLAY will blink (still showing the number of ball caught for winning as set in the DIP Switch).
  - c. When players press the START button, the display will show number of balls needed to win.
  - d. When players catch any balls, the display will start recording and decrease the number of balls caught by the player, until they reach 0. When there are no more balls to play, the prize will dispense if you win. There are 4 display lights. The playfield lights will light up when coins are inserted into game and blink when there is a winner. Playfield lights shut down when game is over.
- 2. Definition for error codes: This is showing in ball caught DISPLAY

| Error<br>code | Definition                    | Causes                                                                                         | Trouble shooting                                                                                                    |
|---------------|-------------------------------|------------------------------------------------------------------------------------------------|----------------------------------------------------------------------------------------------------|
| 1             | Shooter motor                 | <ol> <li>Motor stuck.</li> <li>Balls jam.</li> <li>Rail sensor is out<br/>of order.</li> </ol> |                                                                                                    |
| 70            | Ticket / Card<br>dispenser    | This is only valid<br>when 'warning siren                                                      | <ol> <li>Check if there are any<br/>tickets/cards left in the machine<br/>for dispense.</li> <li>Check if tickets/cards are stuck.</li> </ol>               |
| 71            | Prizing ball                  | prize/ticket to payout'<br>is set on.                                                          | <ol> <li>Check if there are any prizing<br/>balls left in the machine for<br/>dispense.</li> <li>Check if the payout sensor is<br/>out of order.</li> </ol> |
| 91            | COIN meter                    |                                                                                                |                                                                                                    |
| 92            | Meter for payout<br>big balls | check if the<br>connection of coin<br>meter is OK when no                                      | Check if meters are properly                                                                                                    |
| 93            | Meter for payout small balls  | one plays the game. If<br>it is loose, the proper<br>error code is shown<br>in the display.    | connected.                                                                                                    |
| 94            | Ticket/Card<br>meter          |                                                                                                |                                                                                                    |

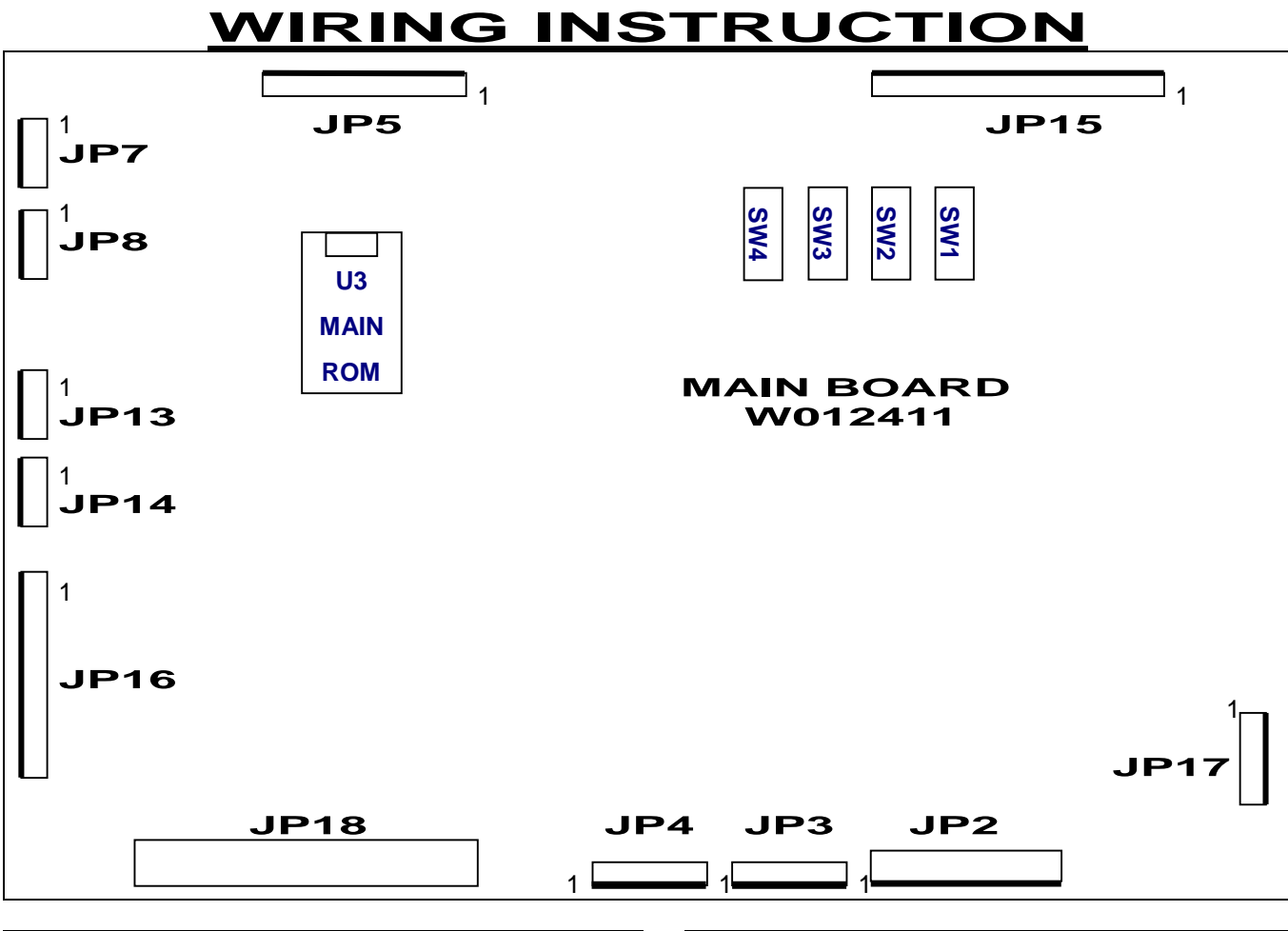

| <b>JP17</b> | Color  | Connection pin |
|-------------|--------|----------------|
| 1           | Black  | Speaker        |
| 2           | Purple | Speaker        |
| 3           | Black  | Sound VR PIN1  |
| 4           | White  | Sound VR PIN2  |
| 5           | Red    | Sound VR PIN3  |

| JP15 | Color       | Connectior            | n pin           |
|------|-------------|-----------------------|-----------------|
| 1    | Black       | GND                   |                 |
| 2    | White       | COIN1 signal          |                 |
| 3    |             | COIN inhibit          | Coin 1          |
| 4    | Green/White | COIN inhibit          |                 |
| 5    | Red         | +12V                  |                 |
| 6    | Red         | +12V                  |                 |
| 7    | White/Blue  | COIN1 signal          | Coin 2<br>•DBA• |
| 8    | Black       | GND                   |                 |
| 9    |             | GND                   |                 |
| 10   |             |                       | Ticket/cord     |
| 11   |             | Ticket/card OUT       | dispenser       |
| 12   |             | <b>Ticket/card IN</b> | uispensei       |
| 13   |             | +12V                  |                 |
| 14   | Red         | +12V                  |                 |
| 15   | Orange      | COIN IN meter         |                 |
| 16   | Green       | Big ball payout me    | eter            |
| 17   | Blue        | Small ball payout i   | neter           |

| JP5 | Color         | Connection pin         |
|-----|---------------|------------------------|
| 1   | Black         | GND                    |
| 2   | Brown         | Start SW N.O.          |
| 3   | Orange        | Setup SW1 N.O. (incr.) |
| 4   | Green         | Setup SW2 N.O. (decr.) |
| Б   | White         | Setup SW3 N.O. • exit  |
| 5   |               | SW•                    |
| 6   | Yellow/Black  | Start SW light         |
| 7   | Blue/Orange   | AD light 1             |
| 8   | Purple/Yellow | AD light 2             |
| 9   | Grey/Red      | AD light 3             |
| 10  | Red           | +12V                   |

| JP7 | Color     | Connection pin             |            |  |
|-----|-----------|----------------------------|------------|--|
| 1   | Black     | GND                        |            |  |
| 2   | Green     | Prize out sensor<br>signal | Prize      |  |
| 3   | Red       | +12V                       | (Big ball) |  |
| 4   | Red/White | +12V                       |            |  |
| 5   | White     | Prize out motor            |            |  |

| JP8 | Color        | Connection pin                |                    |  |
|-----|--------------|-------------------------------|--------------------|--|
| 1   | Black        | GND                           |                    |  |
| 2   | Blue/White   | Prize payout<br>sensor signal | Prize<br>dispenser |  |
| 3   | Red          | +12V                          | (Small             |  |
| 4   | Red/White    | +12V                          | ball)              |  |
| 5   | Purple/White | Prize out motor               |                    |  |

| 18 | Purple | Ticket/card payout meter |
|----|--------|--------------------------|
|----|--------|--------------------------|

| JP12 | Color | Connection pin     |
|------|-------|--------------------|
| 1    |       |                    |
| 2    |       |                    |
| 3    |       |                    |
| 4    | Red   | +12V               |
| 5    | White | Display light 1, 2 |

| JP13 | Color        | Connection pin     |
|------|--------------|--------------------|
| 1    |              |                    |
| 2    |              |                    |
| 3    |              |                    |
| 4    | Red/Black    | +12V               |
| 5    | Green/Yellow | Display light 3, 4 |

| JP14 | Color    | Connection pin |
|------|----------|----------------|
| 1    |          | GND            |
| 2    |          | Slider SW N.O. |
| 3    |          | +12V           |
| 4    | Grey     | Slider motor   |
| 5    | Pink Red | Slider motor   |

| JP16 | Color  | Conne         | ction pin      |
|------|--------|---------------|----------------|
| 1    | Yellow | +5V           |                |
| 2    | White  | Sensor        | Blue frame     |
| 2    |        | signal        | sensor         |
| 3    | Black  | GND           |                |
| 4    | Red    | +12V          | Lower shooter  |
| 5    | Green  | Sensor signal | sensorekeene   |
| 6    | Black  | GND           | School • Keep• |
| 7    | Red    | +12V          |                |
| 0    | Purple | Sensor        | Upper shooter  |
| 0    |        | signal        | sensor         |
| 9    | Black  | GND           |                |
| 10   |        |               |                |
| 11   |        |               |                |
| 12   |        |               |                |

JP18 34P cable Connected to display

| JP2 | Color  | Conne | ection pin   |
|-----|--------|-------|--------------|
| 1   | Black  | GND   |              |
| 2   | Black  | GND   |              |
| 3   |        | GND   |              |
| 4   | Yellow | +5V   | Power supply |
| 5   |        | +5V   | input        |
| 6   | Red    | +12V  |              |
| 7   |        | +12V  | ]            |
| 8   | Green  | SSR   |              |

<u>NOTE:</u> The large Hopper will accept both 3 ½ and 4inch prize supplies capsules. When vending 4-inch capsules you must remove the metal restrictor plate located at the top of Hopper.

If you have any questions, or require further assistance, please contact our service

#### **JP1** Reserve•Black box connection pin•

| JP3 | ] | Receiving device connection pin•D type 15P• |  |
|-----|---|---------------------------------------------|--|
| 1   |   | •1                                          |  |
| 2   |   | 2                                           |  |
| 3   |   | 3                                           |  |
| 4   |   | 4                                           |  |
| 5   |   | 7 & 14                                      |  |
| 6   |   | 8 & 15                                      |  |
| 7   |   | 5&6                                         |  |

department at 1-732-905-6662.